# **RELLENO DE CUBETA**

#### ¿Que es la herramienta relleno de cubeta y para que sirve?

"Relleno de cubeta", es la herramienta que nos permite rellanar con un color o con un patrón la área seleccionada.

**"Herramientas de selección"** (puede que las necesites para seleccionar una área/color determinada/o). al situar el puntero encima de la herramienta, sale un cuadro d dialogo con indicaciones de uso. la

Relleno de cubeta

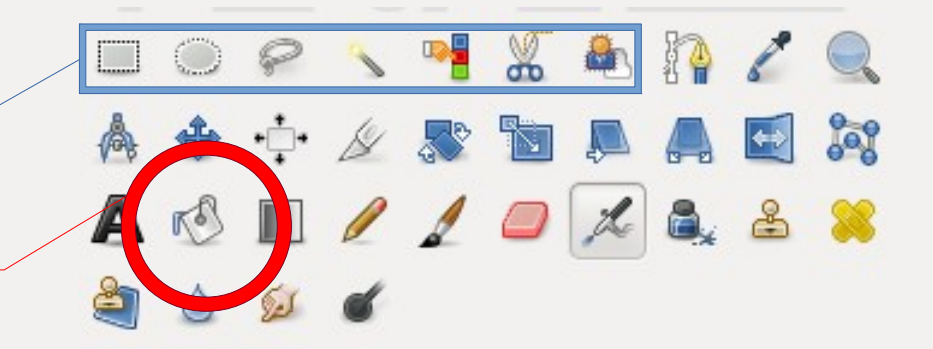

## ¿Como puedo acceder a la herramienta?

Hay tres maneras de activar la herramienta relleno de cubeta:

- En la caja de herramienta, pulsando el icono de la herramienta
- <u>Combinación de teclas</u> : Mayús + B
- En la barra de menús : Herramientas  $\rightarrow$  Herramientas de pintura  $\rightarrow$  Relleno de cubeta

### Que opciones trae la herramienta?

- Opacidad
  - El control de opacidad asigna el nivel de transparencia para el relleno.
- Modo
  - Modo pintura nos permite seleccionar uno de los modos de aplicación de la pintura, "para realizar efectos puntuales" .
- Tipo de relleno (Nos proporciona 3 tipos de relleno)
  - **Relleno con color de frente:** asigna el <u>color de frente</u> actual al color del relleno.
  - **Relleno con color de fondo:** asigna el <u>color de fondo</u> actual al color del relleno.
  - **Relleno con patrón:** asigna el <u>patrón</u> actualmente <u>seleccionado</u> al color del relleno.
- Área afectada
  - Rellenar la selección completamente: Esta opción nos permite rellenar toda la selección existente. !Ojo¡Si no hay una selección definida se rellena toda la imagen.
  - Rellenar colores similares: Nos permite rellenar las áreas que tengan el color parecido al píxel en el que haya hecho clic.
- Búsqueda de colores similares
  - Rellenar áreas transparentes: Nos permite rellenar áreas con baja opacidad.
  - Muestra combinada: activa el muestreo para todas las capas. Si esta opción se encuentra activa, el relleno puede hacerse sobre una capa más baja.
  - Umbral B/N: determina el nivel en que el peso del color es mesurado para rellenar el espacio. "Un nivel alto rellenará área de una imagen con color más variado, mientras que un nivel bajo rellenará menos área".

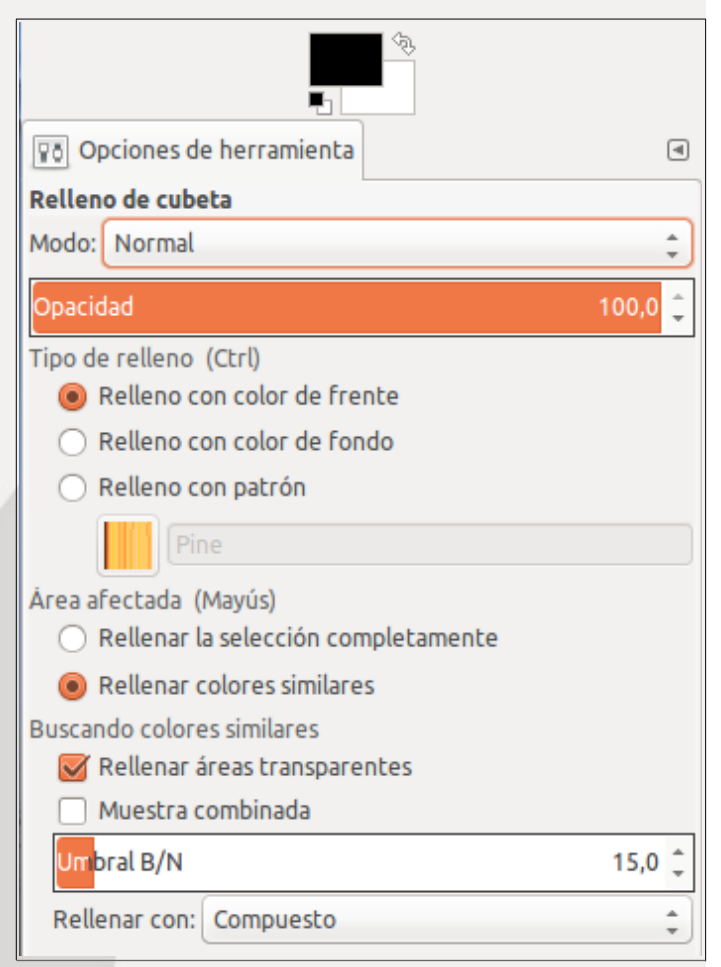

#### Ahora vamos a usar la herramienta relleno de cubeta y poner en practica algunas de las opciones trae:

Para descarga imagen haz click aquí:

#### Pasos a seguir :

-Abrir imagen en Gimp

-Activar la herramienta de cubeta.

-Eligir color/patrón.

-Las opciones de la herramienta (puedes ir probando las opciones, no se asuste, <u>si no le gusta el</u> <u>resultado</u>, haz clic en el Control + Z, para regresar al estado anterior)

-**Aplicar el relleno** (en caso de que quiera aplicar el relleno a un área concreta o un color , usa la herramientas de selección)

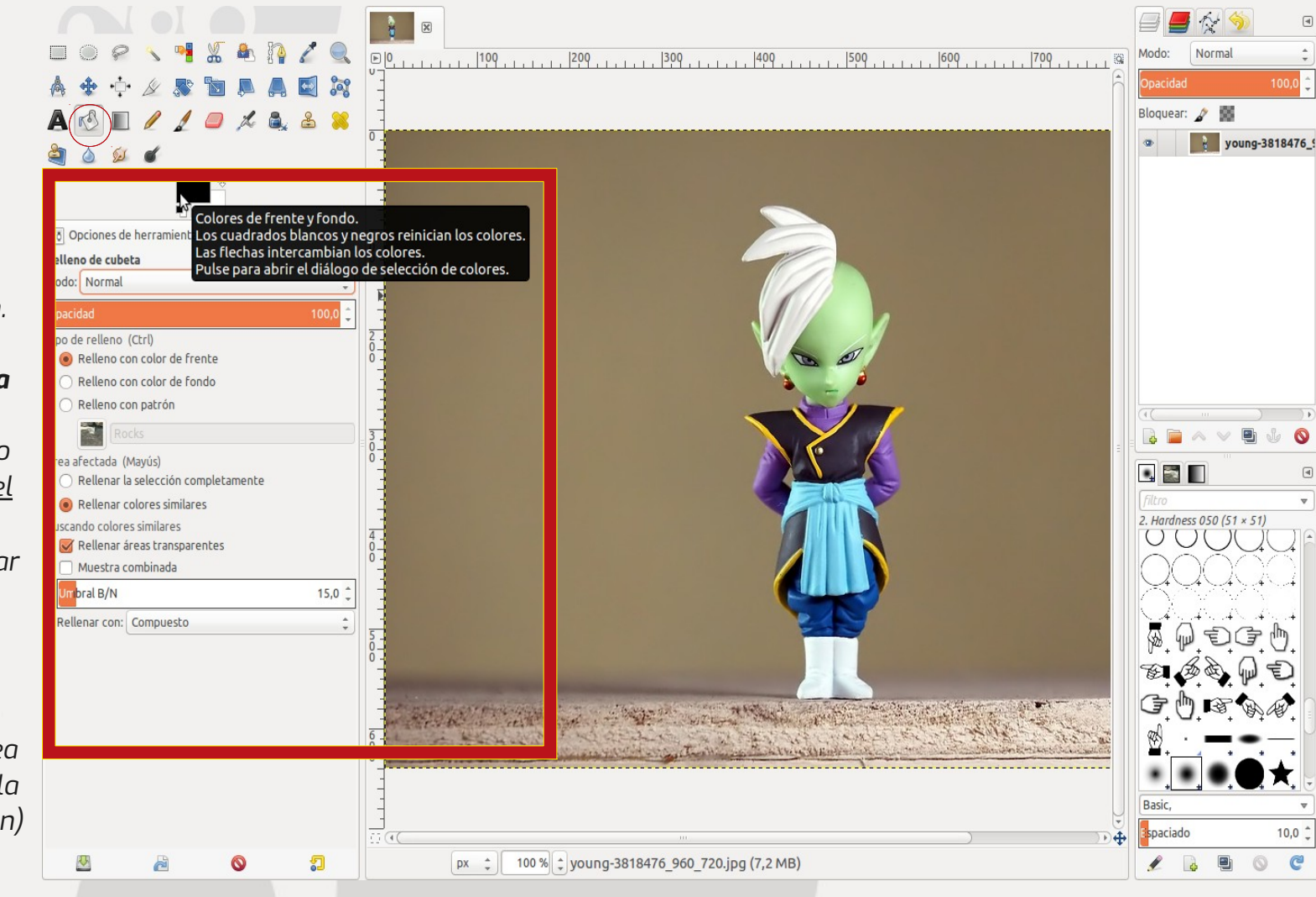

#### Ejemplos:

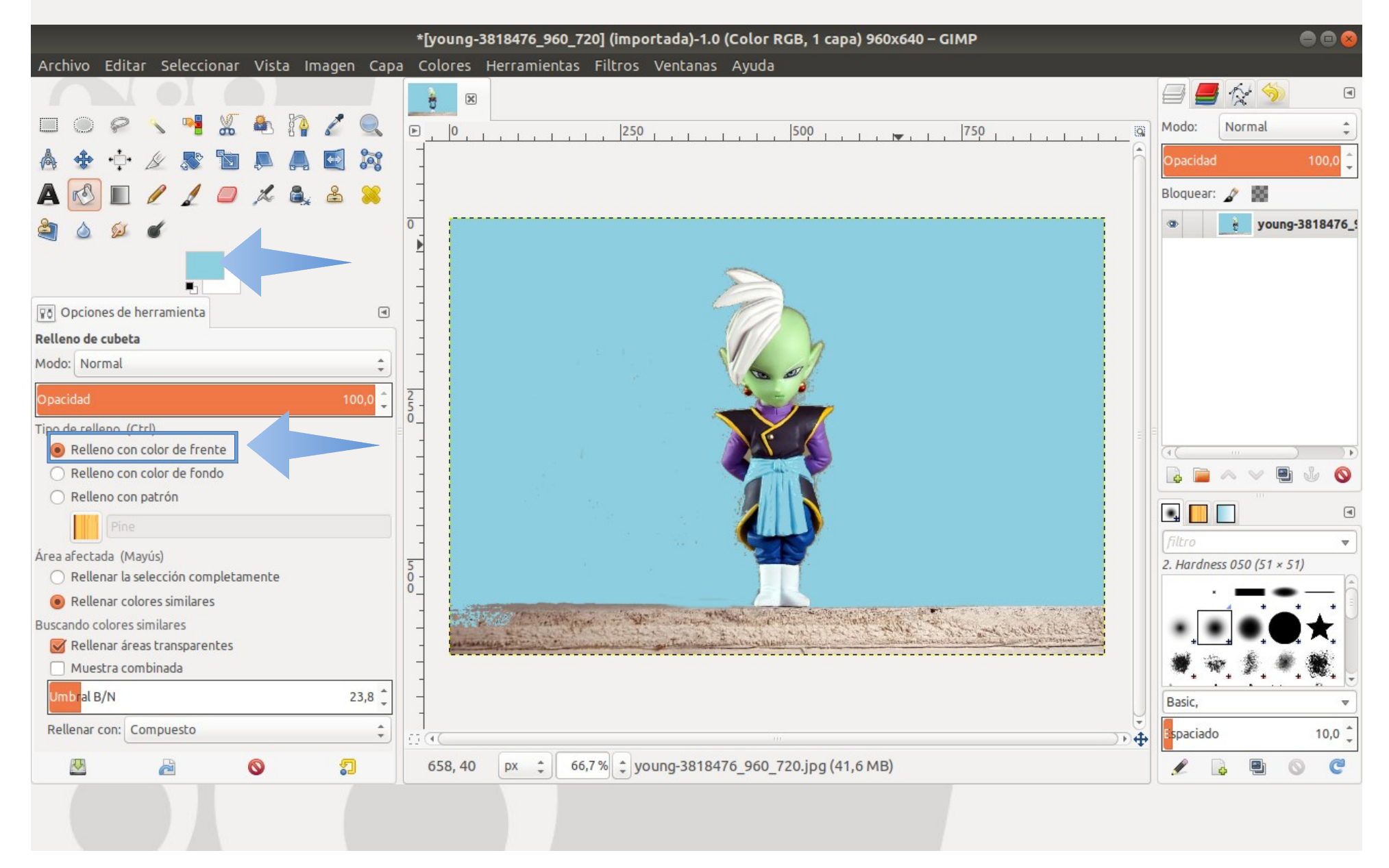

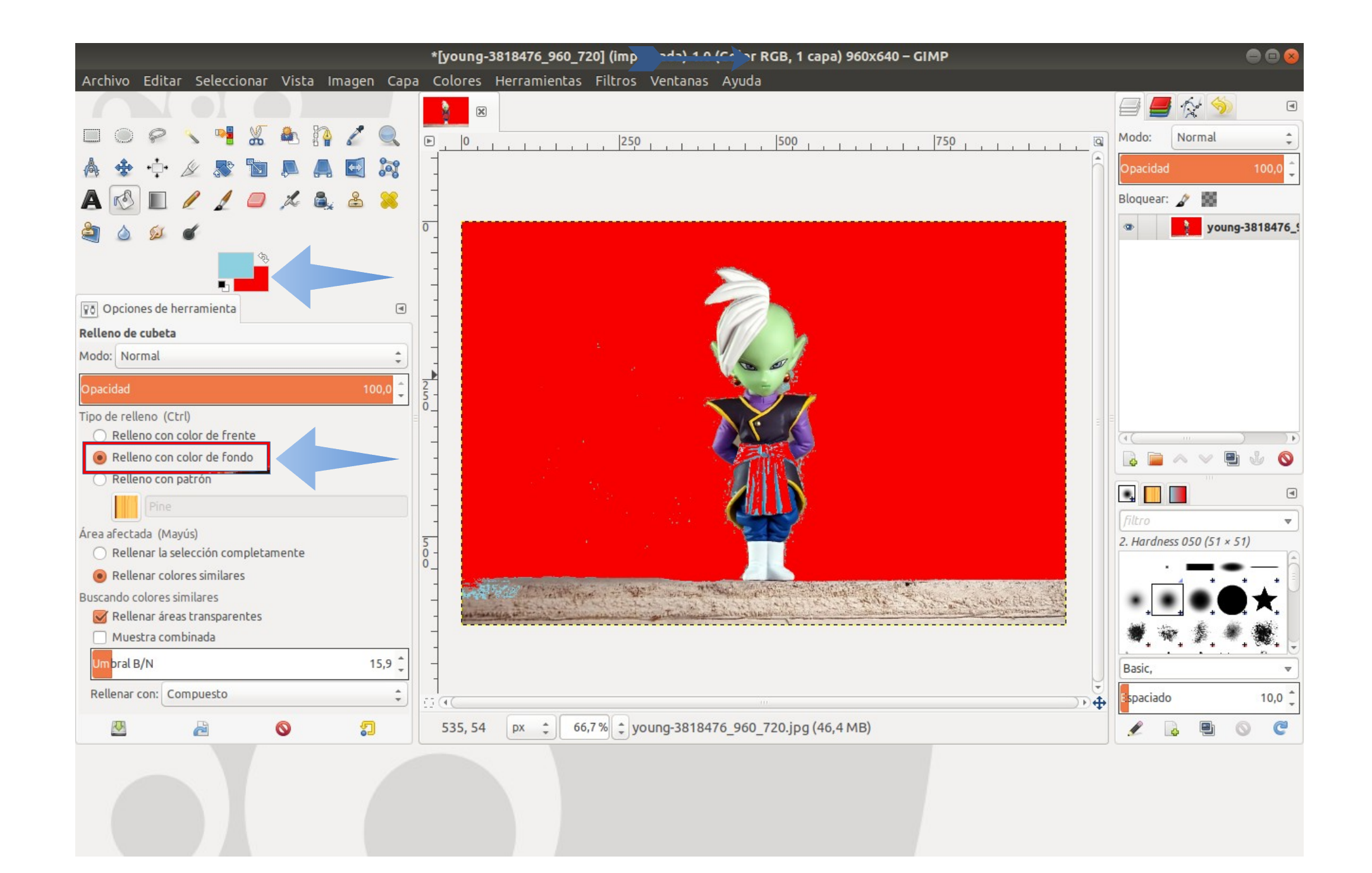

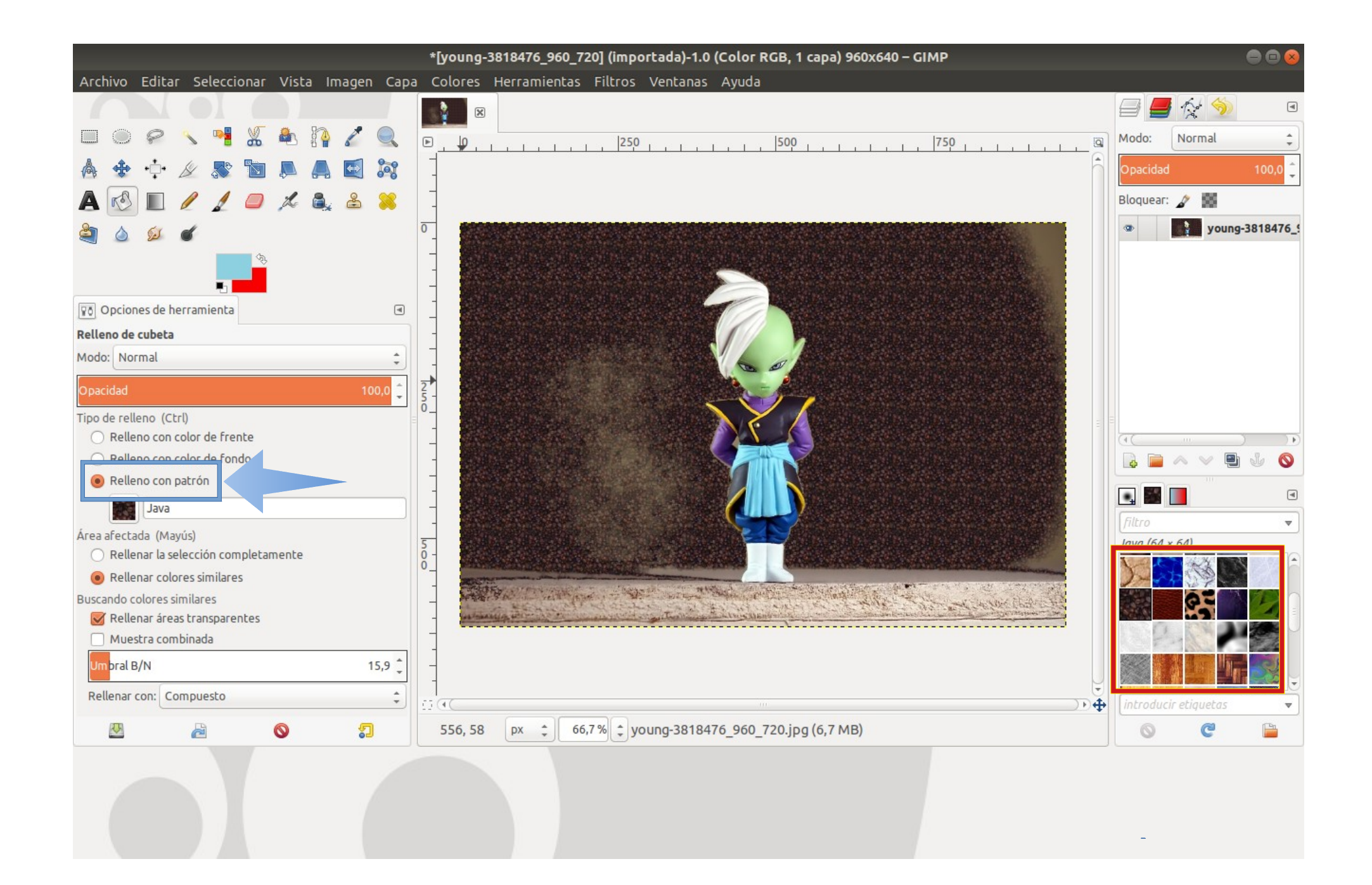

# Ejercicios:

Elige 2 imágenes (de la siguientes) y pon en practica lo que acabamos de aprender? **Nota:** parar descargar las imágenes con alta calidad, haz clic sobre la imagen.

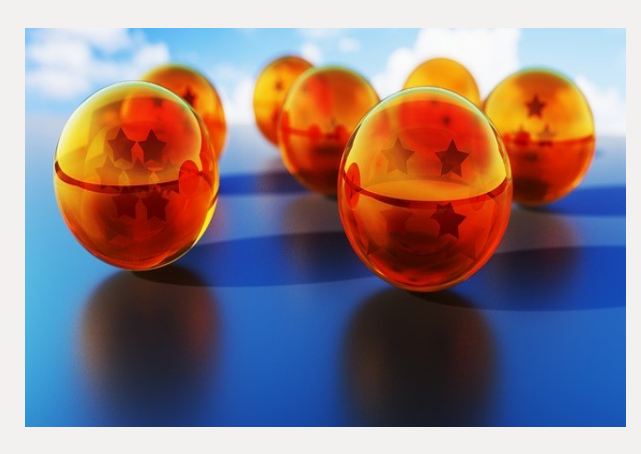

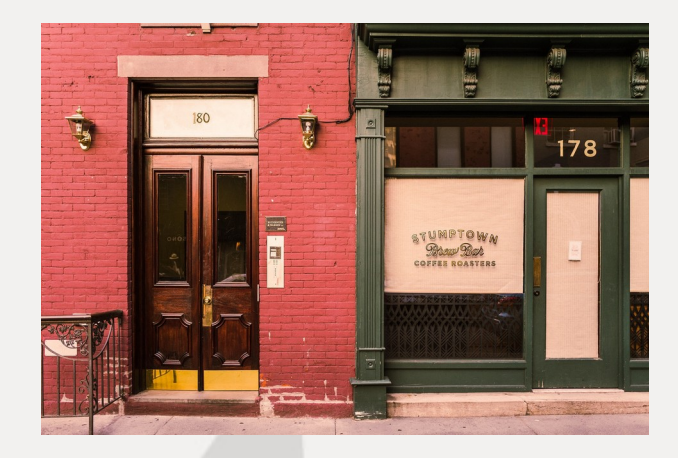

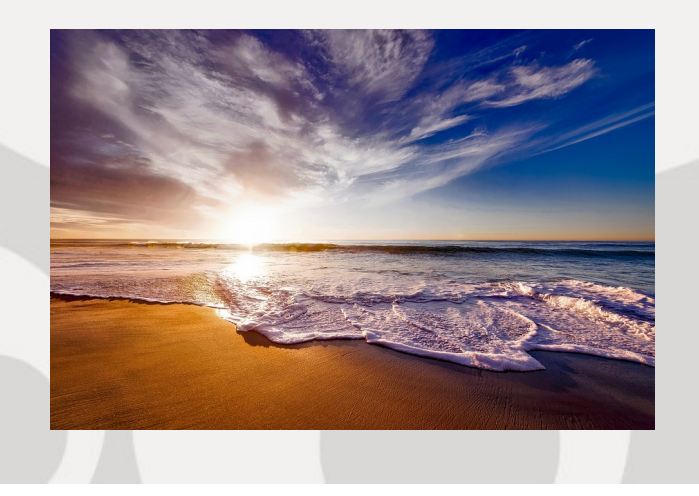

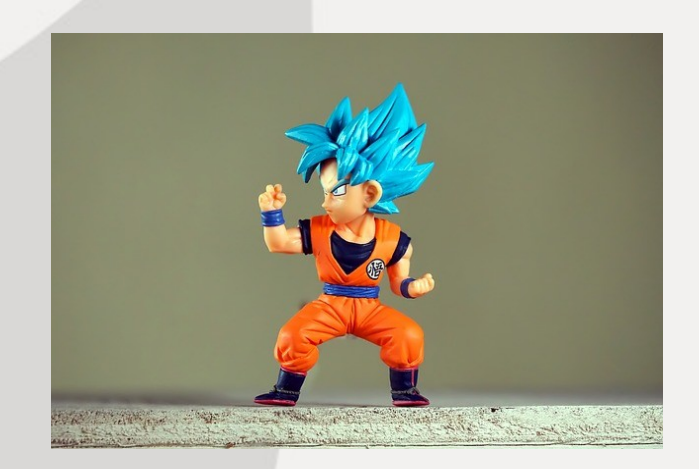